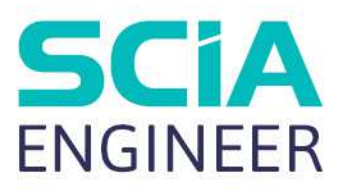

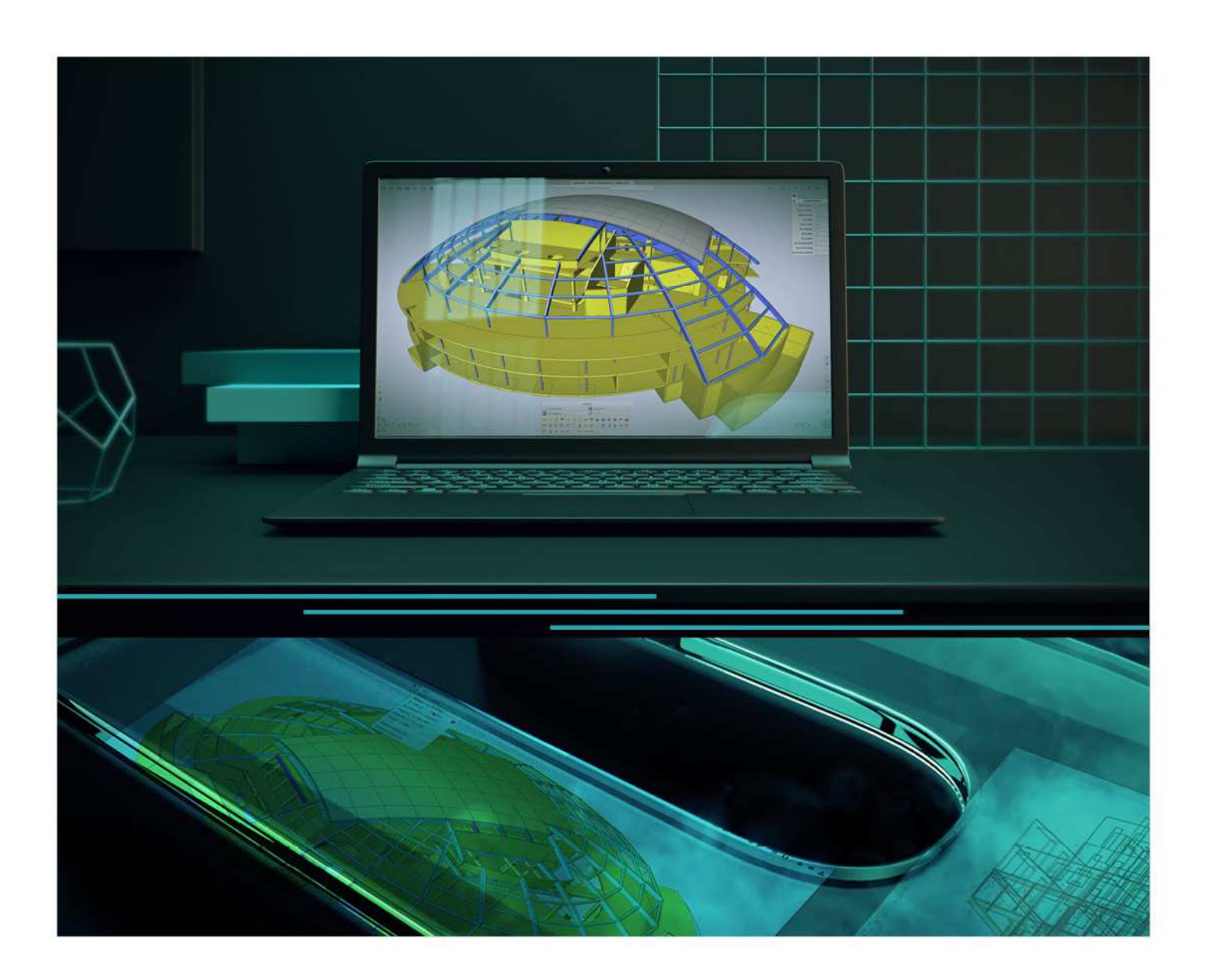

Guide d'Installation Installation Cloud Toutes les informations contenues dans ce document sont sujettes à modification sans préavis. Aucune partie de ce manuel ne peut être reproduite, stockée dans une base de données ou un système d'extraction ou publiée, sous quelque forme ou de quelque manière que ce soit, électroniquement, mécaniquement, par impression, impression photo, microfilm ou tout autre moyen sans l'autorisation écrite préalable de l'éditeur. SCIA n'est pas responsable des dommages directs ou indirects dus à des imperfections de la documentation et / ou du logiciel.

© Copyright 2021 SCIA nv. Tous les droits sont réservés.

| Sommair     | 'e                                                                |
|-------------|-------------------------------------------------------------------|
| Sommaire    |                                                                   |
| Chapitre 1: | Introduction4                                                     |
| 1.1.        | Bienvenue 4                                                       |
| 1.2.        | Prérequis du système5                                             |
| N           | 1atériel informatique                                             |
| L           | ogiciel                                                           |
| 1.3.        | Description technique7                                            |
| А           | ccès internet7                                                    |
| Т           | ypes de Protection                                                |
| lo          | dentification de l'Utilisateur, rôles et activation8              |
| F           | AQs                                                               |
| Chapitre 2: | Installation de SCIA Engineer10                                   |
| 1.4.        | Activation de compte 10                                           |
| F           | our plusieurs utilisateurs:                                       |
| 1.5.        | Installation de SCIA Engineer 12                                  |
| 1.6.        | Lancement de SCIA Engineer 14                                     |
| Chapitre 3: | Désinstallation de SCIA Engineer15                                |
| 1.7.        | Désinstallation avec Ajout/Suppression de programmes dans Windows |
| 1.8.        | Désinstallation sans Ajout/Suppression de Programmes              |
| Chapitre 4: | Résolution de problème18                                          |
| 1.9.        | La liste des modules n'est pas disponible18                       |
| 1.10        | . Plantage de l'ordinateur 19                                     |
| 1.11        | Pas de licence cloud trouvée 19                                   |
| 1.12        | . Module requis non trouvé 19                                     |
| Contacts    |                                                                   |

## Chapitre 1: Introduction

## 1.1. Bienvenue

Bienvenue dans le guide d'installation de SCIA Engineer. SCIA Engineer est un programme de calcul et d'analyse de structure fonctionnant sur Windows 10. Il a de nombreuses applications : de la vérification de simples portiques aux calculs avancés de projets complexes en acier, béton, bois, etc.

Le programme permet le calcul des portiques 2D/3D, incluant la vérification des profilés et le contrôle des assemblages pour les structures métalliques. En plus des portiques, il est également possible de modéliser et analyser des structures à plaques, avec un calcul béton avancé.

Ce tutorial décrit les procédures pour une installation correcte de l'application avec une licence cloud.

Les deux derniers chapitres concernent la procédure de désinstallation du logiciel (chapitre 3) et un guide pour les résolutions des problèmes les plus courants (chapitre 4).

# 1.2. Prérequis du système

#### Matériel informatique

|                           | Minimum                                 | Conseillé                               |
|---------------------------|-----------------------------------------|-----------------------------------------|
| Processeur                | Intel Core-i5, AMD Ryzen 5 ou similaire | Intel Core-i7, AMD Ryzen 7 ou similaire |
| Mémoire (RAM)             | 8 GB                                    | 32 GB, ou plus                          |
| Contrôleurs<br>graphiques | 256 MB, supportant OpenGL               | 4 GB, ou plus                           |
| Espace disque libre       | 5 GB, SSD                               | 1                                       |
| Résolution                | Complète 'High Definition' *            | /                                       |

\* 4K est supportée pour la nouvelle interface de SCIA Engineer 21

Une souris 3D n'est pas supportée.

#### Processeur

Pour le processeur, deux paramètres sont importants: le nombre de cœurs et la fréquence. Lorsque vous effectuez un calcul linéaire, le nombre de cœurs est le paramètre principal qui détermine la vitesse du calcul. Dans un calcul non-linéaire et de modes propres, la fréquence du processeur est le facteur déterminant. En parallèle des types de calcul mentionnés précédemment, les vérifications de calcul fonctionnent aussi en multicœurs. Nous conseillons un Intel Core i7 ou un AMD Ryzen 7 avec au moins 2,4GHz.

#### Mémoire (RAM)

SCIA Engineer, le solveur et la note de calcul sont 3 process séparés qui nécessitent chacun de la mémoire pour effectuer leurs actions. En parallèle de ces process, Windows (min. 1,5GB) et d'autres applications utilisent également de la mémoire. Pour ne pas être à court de mémoire lors de calculs qui en demandent beaucoup, nous conseillons d'avoir au moins 16GB ou pus de RAM sur l'ordinateur.

#### **Contrôleurs Graphiques**

Une mémoire minimale de 256GB et la prise en charge d'OpenGL est nécessaire pour faire fonctionner SCIA Engineer. SCIA peut donc tourner avec une carte graphique intégré. Pour certains modèles qui sont plus « gourmands » graphiquement, la carte graphique intégré peut ne pas réussir à afficher la structure. Pour cette raison, nous conseillons une unité de traitement graphique GPU (Graphics Processing Unit) dédiée. Une GPU bas ou milieu de gamme pourrait être adéquate.

#### **Disque dur**

Un disque dur avec un espace libre de 5GB peut être utilisé pour faire tourner SCIA Engineer. Cela ne veut pas sure que disque dure n'est pas important. La Vitesse de lecture/écriture du disque dur a une influence sur la performance de SCIA Engineer. Pour augmenter cette performance, nous recommandons un disque SSD (Solid State Drive).

Ci-dessous quelques types de disques SSC:

- (m)SATA: cheap, pire performance
- M.2: meilleur rapport qualité/prix
- PCIe: cher, meilleur performance

# Logiciel

| Systèmes d'exploitation Windows supportés                   | Windows Server 2008 R2 (64 bit), mais seul le système de<br>licence a été testé<br>Windows Server 2012 R2 (64 bit)<br>Windows Server 2016 (64 bit)<br>Windows Server 2019 (64 bit)<br>Windows 10 (64 bit) |
|-------------------------------------------------------------|----------------------------------------------------------------------------------------------------|
| Lien API avec Revit<br>( <u>http://www.scia.net/revit</u> ) | SCIA Engineer 21 est compatible avec:<br>Revit 2020, Revit 2021                                                                                                    |
| Lien API avec Tekla                                         | SCIA Engineer 21 est compatible avec:<br>Tekla Structures 2019<br>Tekla Structures 2019i<br>Tekla Structures 2020                                                                                         |
| Etabs                                                       | SCIA Engineer 21 est compatible avec:<br>Etabs 9.2                                                                                                    |
| IFC                                                         | SCIA Engineer 21 est compatible avec:<br>IFC version 2x3<br>IFC4 (importation uniquement)                                                                                                    |
| SDNF                                                        | SCIA Engineer 21 est compatible avec:<br>SDNF version 2.0<br>SDNF version 3.0                                                                                                    |

# 1.3. **Description technique**

## Accès internet

Depuis que la nouvelle protection cloud se trouve dans le cloud, SCIA Engineer accédera à plusieurs services à:

- <u>https://activation.scia.net/\*</u>
- <u>https://flex1516.flexnetoperations.com/\*</u> (plus précisément: https://flex1516.flexnetoperations.com/servicesand https://flex1516.flexnetoperations.com/deviceservices)
- <u>https://flex1516.compliance.flexnetoperations.com/\*</u> (plus précisément: https://flex1516.complicance.flexnetoperations.com/instances/<someID>/request)

L'administrateur (cf chapitre 2.1 Activation du Compte) peut ajouter / retirer des utilisateurs de l'accès à sa licence dans le portail de licences SCIA à:

https://protection.scia.net/\*

Pour tester ou contrôler la connexion au service de licence, les liens suivants peuvent être utilisés. Chaque lien devrait retourner une réponse positive:

- https://flex1516.compliance.flexnetoperations.com/deviceservices/ping
- <u>https://flex1516.compliance.flexnetoperations.com/api/1.0/instances/ping</u>

### **Types de Protection**

Lorsque vous utilisez la nouvelle protection cloud, deux types de protection différentes sont disponibles : la protection flottante et la protection verrouillée.

#### Type de protection flottante

Lorsque vous utilisez le type de protection flottante (par défaut), tous les modules commerciaux et toutes les éditions commerciales, qui se trouvent sur votre licence, sont alors disponibles depuis un Serveur de Licences Cloud.

Lorsque SCIA Engineer est démarré, il récupère alors la liste des modules disponibles depuis le Serveur de Licences Cloud, et l'utilisateur a la possibilité de sélectionner quelques-uns (ou tous) de ces modules disponibles. Les modules non-sélectionnés restent sur le Serveur de Licences Cloud et peuvent être utilisé par un autre utilisateur.

Lorsque SCIA Engineer est fermé, il renvoie alors les modules sélectionnés au Serveur de Licences Cloud.

Concrètement, cela signifie que :

- Un accès internet est nécessaire lorsque SCIA Engineer est lancé ou fermé.

La quantité de données transférées pendant cette opération est minime – une connexion via un téléphone portable serait suffisante.

La récupération de la liste des modules disponibles peut prendre une moyenne de 15 secondes mais dépend fortement du nombre de modules de votre licence et de la demande sur le site flexnetoperations.

 Les licences sont rapidement récupérées et retournées au Serveur de Licences Cloud, cela signifie qu'elles peuvent être facilement partagées entre plusieurs utilisateurs.

#### Type de protection verrouillée

Lorsque vous utilisez le type de protection verrouillée, tous les modules commerciaux et toutes les éditions commerciales, qui se trouvent sur votre licence, sont alors déplacés, dès que vous démarrez SCIA Engineer, depuis l'environnement de protection cloud vers votre profil utilisateur sur votre ordinateur. A partir de cet instant, ces modules commerciaux et éditions commerciales restent en permanence sur votre ordinateur, mais peuvent être utilisés seulement dans les 5 jours qui suivent.

Concrètement, cela signifie que :

- Vous avez besoin d'internet seulement une fois dans ces 5 jours lorsque SCIA Engineer est démarré.
- A chaque fois que vous lancez SCIA Engineer et que vous avez un accès internet, alors une nouvelle période de 5 jours redémarre.
- Pendant cette période de 5 jours, vous pouvez aussi utiliser SCIA Engineer sans accès internet.
- Si vous voulez utiliser votre licence sur un autre ordinateur, alors vous devez d'abord la retourner manuellement sur le cloud depuis le premier ordinateur, ensuite vous pouvez utiliser cette licence sur le deuxième ordinateur.

## Identification de l'Utilisateur, rôles et activation

Pour pouvoir utiliser les services de la protection cloud dans SCIA Engineer, chaque utilisateur doit s'identifier en utilisant ses identifiants de connexion personnelles, c'est-à-dire son <u>adresse e-mail</u> et un <u>mot de passe</u> sécurisé.

Ces deux informations sont à saisir dans la boite de dialogue de la Configuration de la Protection de SCIA Engineer pour autoriser le logiciel à utiliser le Serveur de Licences Cloud.

La gestion des utilisateurs est faite dans le Portail de Licences SCIA à https://protection.scia.net.

Vous pouvez vous loguer au Portail de Licences SCIA en utilisant vos identifiants de connexion.

Deux rôles sont disponibles : le rôle « utilisateur » et le rôle « administrateur-utilisateur » :

Le rôle « administrateur-utilisateur »

Lorsqu'une nouvelle licence est créée dans SCIA, un responsable est alors assigné par SCIA à cette licence.

Lorsqu'après une commande, une licence est délivrée, le responsable reçoit alors un e-mail avec toutes les informations.

Dès la livraison de la licence, SCIA assigne également le rôle « administrateur-utilisateur » à ce responsable.

A partir de maintenant, cet « administrateur-utilisateur » pourra effectuer les tâches administratives de cette licence.

- L' « administrateur-utilisateur » a le droit de :
  - o Utiliser les modules du Server de Licence Cloud.
  - Ajouter / retirer / bloquer de nouveaux utilisateurs pour sa licence avec le rôle « administrateur-utilisateur ».
  - o Ajouter / retirer / bloquer de nouveaux utilisateurs pour sa licence avec le rôle « utilisateur ».
  - Renommer la licence.
  - Réinitialiser sont mot de passe.
- Le rôle « utilisateur »

Un « utilisateur » classique a le droit de :

- Utiliser les modules du Server de Licence Cloud.
- o Réinitialiser sont mot de passe.

Lorsqu'un nouvel utilisateur est ajouté au Portail de Licences SCIA (soit pas SCIA, soit par « l'administrateurutilisateur »), il reçoit alors un e-mail avec un lien temporaire. Cliquez sur ce lien pour activer votre compte et saisir votre mot de passe. SVP choisissez un mot de passe sécurisé.

## FAQs

#### **Communauté Flexera**

La base de connaissances des opérations FlexNet peut être consultée à: <u>https://community.flexera.com/t5/Revenera-Community/ct-p/Revenera\_Community</u>

#### Page de statut Flexera/Revena

Vérifier les informations de disponibilités des produits de Licence Cloud à :

https://status.revenera.com/

Il est aussi possible de s'abonner à cette page et d'obtenir des avertissements / informations par e-mail.

Ce qui est important concerne les "FlexNet Operations ALM/LLM Licensing" and "FlexNet Operations ALM Production AWS Europe" informations ».

#### Blocages réseau / Liste d'approbation IP pour les Opérations Cloud FlexNet

Lors de la configuration des règles de sécurité du réseau (pare-feu/proxy), les clients pourront approuver les adresses IP nécessaires pour se connecter aux Opérations Cloud Flexnet.

Nous recommandons d'approuver les blocages réseau ou des adresses IP individuelles, car nos adresses IP peuvent potentiellement changer.

Les blocages réseau à approuver sont les suivants :

- IPv4: 64.14.29.0/24 and 64.27.162.0/24
- IPv6: 2620:122:f001:1163::/64 and 2620:122:f001:1163::1/128

Ces blocages réseau ne sont pas utilisés aujourd'hui, mais pourraient l'être à l'avenir:

• IPv4: 162.244.220.0/24

Les protocoles TCP,TLS1.0 et TLS 1.2 sont utilisés sur le port 443 (HTTPS) des Opérations Cloud FlexNet.

#### **IP** whitelist for SCIA

Lors de la configuration des règles de sécurité du réseau (pare-feu/proxy), les clients pourront approuver les adresses IP nécessaires pour se connecter aux services de protection de SCIA.

Nous recommandons d'approuver :

• activation.scia.net

Les protocoles TCP et TLS 1.0 sont utilisés sur le port 443 (HTTPS) des services de protection de SCIA.

## Chapitre 2: Installation de SCIA Engineer

Ce chapitre décrit la procédure d'installation de la version cloud de SCIA Engineer.

## 1.4. Activation de compte

Un e-mail automatique est envoyé à votre boite mail pour l'activation de votre licence SCIA Engineer. Dans ce mail, vous trouverez un lien pour terminer votre enregistrement. En cliquant sur ce lien, vous ouvrez la page suivante :

| SCIA Cloud License Portal Licences                        | Se connecter |
|-----------------------------------------------------------|--------------|
|                                                           |              |
| Activation du compte                                      |              |
| Complétez le formulaire suivant pour valider l'activation |              |
|                                                           |              |
| Mot de passe                                              |              |
| Confirmez le mot de passe                                 |              |
|                                                           |              |
| Activer                                                   |              |
|                                                           |              |

Sur cette page, vous devez saisir votre mot de passe. L'Identifiant est votre e-mail.

① Ce mail vous est envoyé uniquement lorsque vous vous enregistrez en tant que nouvel utilisateur.

() Ce mail peut se trouver dans le dossier des courriers indésirables, vérifiez bien ce dossier également.

Après avoir saisi le mot de passe, cliquez sur [Activer].

Cette adresse e-mail et ce mot de passe doivent être utilisés pendant l'installation de SCIA Engineer pour accéder au logiciel. Si SCIA Engineer est déjà installé, ces identifiants de connexion doivent être remplis dans la configuration de la protection. SCIA Engineer récupérera alors automatiquement la licence du Serveur de Licence Cloud lors de l'ouverture du logiciel et la rendra lors de sa fermeture.

• Cela signifie que pour utiliser la licence cloud SCIA, il faudra une connexion internet à l'ouverture et à la fermeture du logiciel.

## **Pour plusieurs utilisateurs:**

L'administrateur de la licence peut se loguer au Portail de Licence SCIA (<u>https://protection.scia.net</u>) pour gérer la (ou les) licence(s) SCIA. Ici, des utilisateurs peuvent être ajoutés (et retirés) pour utiliser vos licences disponibles.

| × | Gérer la licence : pour ajouter un utilisateur, cliquez sur l'icône de gestion de licence à côté de votre licence SCIA et saisissez l'adresse e-mail de l'utilisateur qui doit être ajouté dans la fenêtre ci-dessous: |                                                                                                    |                                                                           |
|---|----------------------------------------------------------------------------------------------------|----------------------------------------------------------------------------------------------------|---------------------------------------------------------------------------|
|   |                                                                                                    | Ajouter un utilisateur à cette<br>licence                                                                                                    |                                                                           |
|   |                                                                                                    | <ul> <li>Administrateur</li> <li>Ajouter utilisateur</li> </ul>                                                                              |                                                                           |
|   | Lorsque la case "Administrateur" est cochée, cet utilisateur aura également les droits de gestion de la licence. Cela signifie qu'il pourra ajouter, bloquer et supprimer des utilisateurs.                            |                                                                                                    |                                                                           |
|   | Si cet utilisateur est déjà e<br>enregistré, un e-mail auto<br>passe saisi, ce nouvel util                                                                                                    | enregistré, il peut alors utiliser la licence S<br>omatique sera envoyé pour saisir le mot d<br>lisateur pourra commencer à utiliser les lic | CIA. Si l'utilisateur n'est pas<br>e passe. Une fois ce mot de<br>cences. |
| 0 | Bloquer l'accès : un utilisateur bloqué ne peut plus utiliser la licence, mais peut être ajouté à nouveau à la liste sans avoir à s'enregistrer de nouveau.                                                            |                                                                                                    |                                                                           |
| â | Supprimer l'utilisateur : u<br>est de nouveau ajouté à<br>utiliser le logiciel.                                                                                                    | n utilisateur supprimé ne peut plus utilise<br>la liste, il doit se réenregistrer une nouv                                                   | r la licence. Si cet utilisateur<br>elle fois pour commencer à            |

| ω | Il est important d'utiliser l'option Supprimer l'utilisateur si un utilisateur quitte la société pour êt | tre |
|---|----------------------------------------------------------------------------------------------------|-----|
| U | sure qu'il ne pourra plus jamais utiliser la licence.                                                    |     |

# 1.5. Installation de SCIA Engineer

1. Vous pouvez lancer l'installation en utilisant le setup en ligne:

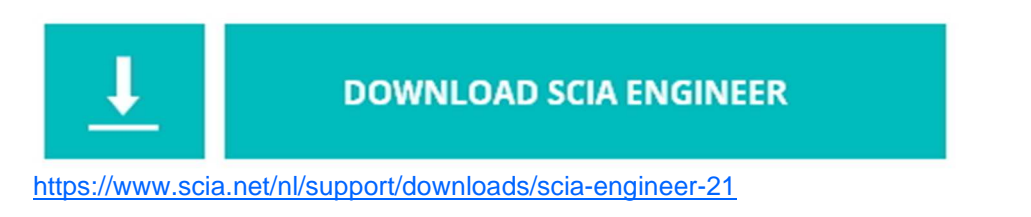

- 2. Dans la boite de dialogue qui apparait, sélectionnez la langue pour l'installation. La langue choisie pour l'installation est aussi la langue par défaut qui sera utilisée pour les fichiers d'aide de SCIA Engineer.
- 3. L'écran d'accueil pour l'installation apparait. Cliquez sur [suivant] pour continuer.
- 4. Remplissez les informations client et cliquer sur [Suivant] pour continuer.
- 5. Dans la boite de dialogue suivante, choisissez le Dossier Cible, le dossier dans lequel les fichiers seront installés peut être spécifié. Par défaut, le dossier de destination est créé dans Program Files. Il est conseillé d'utiliser cet emplacement par défaut.

| 😹 SCIA Eng                         | jineer 21.0 (21.0.0030) - InstallShiel                                                               | d Wizard               |           | ×        |
|------------------------------------|----------------------------------------------------------------------------------------------------|------------------------|-----------|----------|
| Dossier o<br>Cliquez s<br>Modifier | i <b>ble</b><br>ur Suivant pour installer les fichiers da<br>pour les installer dans un autre dossie | ins ce dossier (<br>r. | ou sur EN |          |
| Ø                                  | Installer SCIA Engineer 21.0 vers:<br>C:\Program Files\SCIA\Engineer21.0                             | N                      |           | Modifier |
| InstallShield -                    | < Pi                                                                                                 | écédent                | Suivant > | Annuler  |

Cliquez sur [Suivant] pour continuer.

- 6. Sélectionnez le type d'installation. Une installation standard installe la version classique de SCIA Engineer. Avec l'installation "personnalisée", l'utilisateur peut choisir d'installer certaines parties du logiciel (suppléments et langues). Cliquez sur [Suivant] pour continuer.
- 7. Sélectionnez les langues à installer. Cliquez sur [Suivant] pour continuer.
- 8. Saisissez le nom de l'utilisateur (adresse mail) et le mot de passe et cliquez sur [Suivant] pour continuer :

| SCIA Engineer 21.0 (21.0.00 🚽                                                                                                    | 030) - InstallShield Wizard                                                                                                    | 11000000                                                                                  | ×                                                  |
|----------------------------------------------------------------------------------------------------|----------------------------------------------------------------------------------------------------|-------------------------------------------------------------------------------------------|----------------------------------------------------|
| SCIA License profile<br>Introduisez vos nom d'utilisa                                                                                     | teur et mot de passe                                                                                                    |                                                                                           |                                                    |
| Si vous possédez déjà un co<br>vos nom d'utilisateur et mot<br>également laisser ces cham<br>dans le gestionnaire de pro<br>Engineer 21.0 | ompte sur le portail de licences<br>: de passe pour accéder à votre<br>ps vides et introduire vos donn<br>tection SCIA. La licence cloud e | SCIA, vous pouve:<br>e licence cloud. Vou<br>ées d'identification<br>est obligatoire pour | z introduire ici<br>ıs pouvez<br>plus tard<br>SCIA |
| Nom <u>u</u> tilisateur :                                                                                                    |                                                                                                    |                                                                                           |                                                    |
| Mot de <u>p</u> asse :                                                                                                    |                                                                                                    |                                                                                           |                                                    |
|                                                                                                    | Mot de passe oublie                                                                                                    |                                                                                           |                                                    |
|                                                                                                    |                                                                                                    |                                                                                           |                                                    |
| stallShield                                                                                                    |                                                                                                    |                                                                                           |                                                    |
|                                                                                                    |                                                                                                    |                                                                                           |                                                    |

- 9. Maintenant vous devez choisir si vous installez SCIA Engineer et/ou SCIA Concrete Section. Cliquez sur [Suivant] pour continuer.
- 10. Cliquez sur [Installer] pour lancer l'installation.
- 11. Après installation, le message comme quoi SCIA Engineer a été installé avec succès apparait. Cliquez sur [Terminer] pour finir la procédure d'installation.

# 1.6. Lancement de SCIA Engineer

Vous devrez vous loguer lorsque vous démarrez SCIA Engineer. Si vous n'avez pas saisi vos identifiants de connexion (adresse e-mail et mot de passe) pendant l'installation, vous devrez alors ouvrir la configuration de la protection:

| Configuration de      | e la protection             |                             | – 🗆 X                            |
|-----------------------|-----------------------------|-----------------------------|----------------------------------|
| Numéro(s) de licence  | e: 660321                   |                             | ОК                               |
| Service de protection | n Cloud                     | Configuration web do to tio | Appliquer/Rafraîchir             |
|                       | 7                           | -                           | Annuler                          |
|                       |                             | Connecter                   |                                  |
|                       |                             |                             |                                  |
|                       |                             |                             |                                  |
| En ligne. Jours pou   | r le travail hors ligne : S | 5.                          |                                  |
| Groupes de            | Configuration actuelle      | e ~                         |                                  |
| Modules commerciau    | x disponibles:              |                             | Enregistrer groupe<br>de modules |
|                       |                             |                             | Importer groupe<br>de modules    |
|                       |                             |                             | Supprimer groupe<br>de modules   |
|                       |                             |                             | Tout sélectionner                |
|                       |                             |                             | Tout désélectionner              |
|                       |                             |                             | Réduire <<<                      |

Cliquez sur [Connecter], remplissez vos identifiants de connexion et cliquez sur [Valider] :

| Informations d'identification                        |         |         |  |
|------------------------------------------------------|---------|---------|--|
| Nom d'utilisateur :                                  |         |         |  |
| Mot de passe :                                       |         |         |  |
| Effacer les informations d'identification<br>Effacer |         |         |  |
|                                                      | Valider | Annuler |  |

Cliquez sur [Appliquer / Rafraichir]

① Ces étapes ne sont nécessaires que si vos identifiants de connexion n'étaient pas remplis durant l'installation ou bien si vous voulez changer de compte.

## Chapitre 3: Désinstallation de SCIA Engineer

# 1.7. Désinstallation avec Ajout/Suppression de programmes dans Windows

SCIA Engineer peut être désinstallé comme tout autre application basée sur Windows.

- 1. Accédez à Ajout ou Suppression de Programmes via Démarrer > Panneau de configuration> Ajout/Suppression de Programmes.
- 2. La liste des logiciels installés apparaît. Sélectionnez SCIA Engineer et cliquez sur Modifier/supprimer.
- 3. Dans la boîte de dialogue qui s'affiche, choisissez l'option Supprimer :

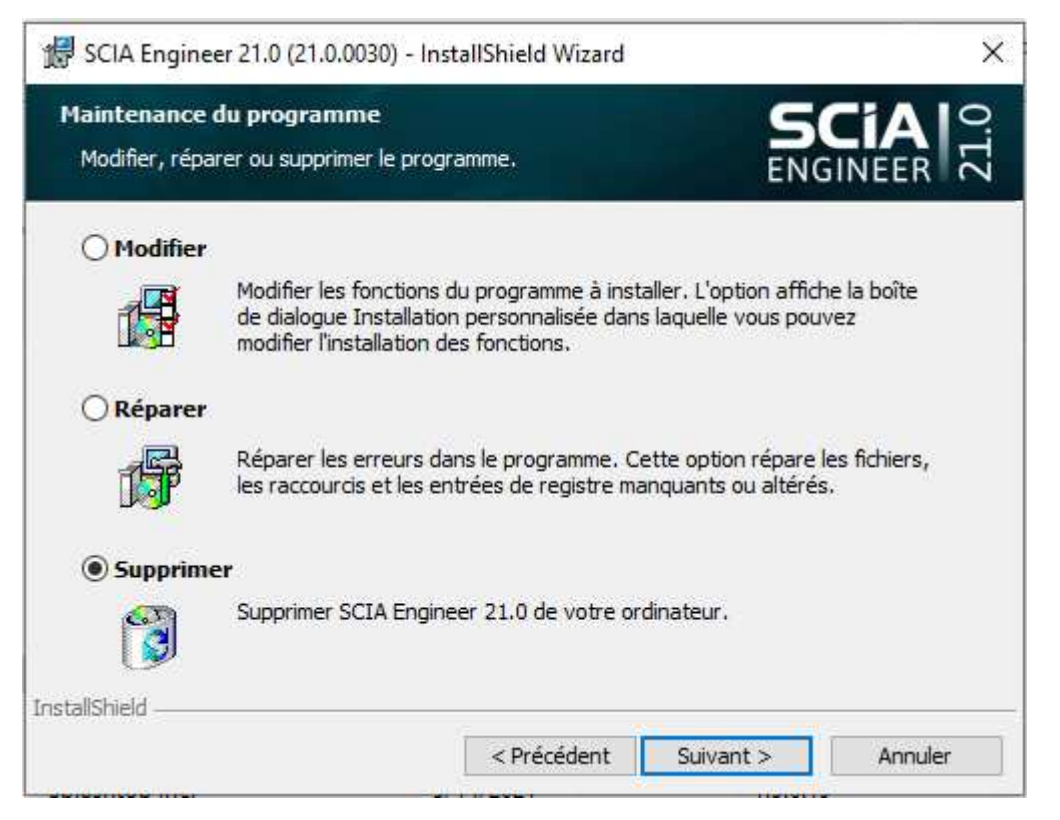

4. Cliquez sur [Suivant] pour lancer la procédure de désinstallation.

Après la désinstallation, certains paramètres se trouvent encore dans la Base de registre de Windows. Ces traces peuvent être effacées manuellement. Il faudra peut-être supprimer ces entrées si vous rencontrez des problèmes lors d'une nouvelle installation.

- 1. Ouvrez la boîte de dialogue Exécuter via Démarrer > Exécuter
- 2. Tapez regedit et cliquez sur OK Notez que pour réaliser cette tâche, il vous faut disposer des droits d'utilisateur avec privilèges.
- 3. L'éditeur de Base de registre apparaît :

| e Edit View Favorites Help |           |        |                 |
|----------------------------|-----------|--------|-----------------|
| Computer                   | Name      | Туре   | Data            |
|                            | (Default) | REG_SZ | (value not set) |

- 4. Accédez aux clés de Registre suivantes et supprimez-les à l'aide du bouton Supprimer.
  - HKEY\_CURRENT\_USER\Software\SCIA\ESA\\*
  - HKEY\_LOCAL\_MACHINE\Software\SCIA\ESA\\*
  - Où \* représente le numéro de version.
- 5. Fermez l'Éditeur de Base de Registre via le menu Fichier > Quitter.

Après la désinstallation, deux dossiers se trouvent encore sur votre disque dur et peuvent être supprimés manuellement :

- version 32 bits: C:\Program Files\SCIA\ Engineer\*\*
- version 64 bits: C:\Program Files (x86)\SCIA\Engineer\*\*

Les dossiers suivants se trouvent également sur votre disque dur et peuvent être supprimés manuellement:

- Windows 7/8/10:
  - C:\Users\#User#\Esa\*\*
  - C:\Users\#User#\Documents\Esa\*\*
    - Où \*\* représente le numéro de version.

• Ces dossiers peuvent être supprimés à l'aide de l'Explorateur Windows. Notez que le premier dossier peut contenir des projets ; soyez donc prudents avant de le supprimer.

# 1.8. **Désinstallation sans Ajout/Suppression de Programmes**

Il arrive parfois que Scia Engineer ne puisse pas être désinstallé à partir de « Ajout/suppression de programme » dans le panneau de configuration de Windows. Une erreur peut se produire ou Scia Engineer ne figure pas dans la liste des logiciels installés. Dans ce cas, il n'est pas possible de désinstaller Scia Engineer par ce biais.

Ce type de problème est inhérent à Windows et peut se produire avec n'importe quel logiciel.

Pour désinstaller facilement Scia Engineer, suivez la procédure ci-dessous :

Afin de trouver le code produit (sous ProductCode) dans le registre, utilisez la procédure suivante:

1. Ouvrez la boîte de dialogue Exécuter via Démarrer > Exécuter

- 2. Tapez regedit et cliquez sur OK Notez que pour réaliser cette tâche, il vous faut disposer des droites d'utilisateur avec privilèges.
- 3. L'éditeur de Base de Registre apparaît. Accédez aux clés de Registre suivantes :
  - SCIA 32 bit version: HKEY\_LOCAL\_MACHINE\SOFTWARE\SCIA\Installer\SciaEngineer\\*\*.\*
    SCIA 64 bit version:

HKEY\_LOCAL\_MACHINE\SOFTWARE\WOW6432Node\SCIA\Installer\SciaEngineer\\*\*.\*\_x64 Où \*\*.\* représente le numéro de version (par exemple 21.0 pour Scia Engineer 21.0).

Cela va exécuter la même procédure que celle utilisée via Ajout/Suppression de programmes.

## Chapitre 4: Résolution de problème

## 1.9. La liste des modules n'est pas disponible

S'il n'y a pas de modules affichés dans la partie « modules commerciaux disponibles » de la configuration de la protection, ceci peut avoir plusieurs causes.

Lockman.exe n'arrive pas à se connecter à:

- <u>https://flex1516.flexnetoperations.com</u>
- <u>https://flex1516.compliance.flexnetoperations.com</u>

Vérifiez les paramètres sur le proxy, le pare-feu ou l'antivirus sur l'ordinateur et le réseau de l'utilisateur.

Utilisez les pages ping de Flexera pour vérifier si Lockman.exe peut se connecter aux services de licences. Chaque service doit retourner un message affichant que c'est un succès :

- https://flex1516.compliance.flexnetoperations.com/deviceservices/ping
- https://flex1516.compliance.flexnetoperations.com/api/1.0/instances/ping

Vous pouvez essayer de désactiver l'antivirus et le pare-feu, et de contourner le proxy.

Vous pouvez essayer de sortir l'ordinateur du réseau de l'entreprise (à la maison) et d'essayer à partir de làbas.

Il est recommandé de ne pas lancer le VPN quand vous réalisez ce test.

La licence est prise par un autre utilisateur sur un autre poste :

- Dans le cas de l'Activation ID (le type de protection verrouillée), la licence peut être activée par un autre utilisateur (souvent ceci est fait par l'administrateur de l'équipe informatique qui a réalisé l'installation du logiciel et ainsi testé la protection). Ensuite cet administrateur (qui a installé le logiciel) doit rendre la licence, en suivant les étapes suivantes : se connecter à nouveau sous son nom, lancer la configuration de la protection, désélectionner la licence et cliquer sur le bouton [Appliquer/Rafraîchir].
- Dans le cas d'un Serveur de Licence Cloud (type de protection flottante), les licences peuvent être utilisées par n'importe quel utilisateur du Serveur de licence Cloud. Ceci peut être vérifié sur <u>https://protection.scia.net/</u>

Vous pouvez également consulter le site internet de Flexera (status.flexera.com) afin de voir si le système de protection est opérationnel. De la maintenance est parfois réalisée et le statut peut à ce moment-là être mis 'Sous Maintenance' :

Under Maintenance

# 1.10. Plantage de l'ordinateur

Après un plantage de l'ordinateur, il est possible que la licence soit encore en cours d'utilisation. Pour l'instant, il n'y a pas de possibilité de retourner la licence par soi-même.

- Dans le cas d'une Activation ID, les modules sont retournés au bout de 5 jours.
- Dans le cas d'un Serveur de Licence Cloud, les modules sont rendus au bout d'1 jour.

# 1.11. Pas de licence cloud trouvée

En ouvrant SCIA Engineer, le message suivant peut apparaître :

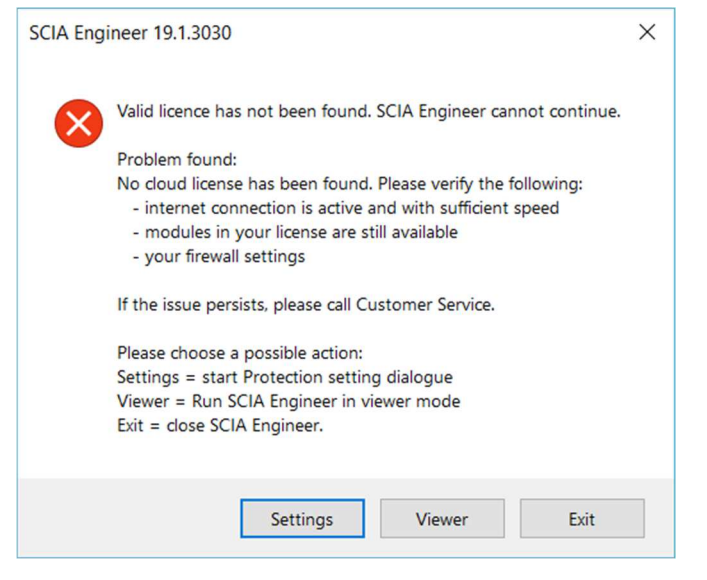

Dans ce cas, cliquez sur [Paramètres] afin d'ouvrir la fenêtre de configuration de la protection. Suivez les étapes du chapitre 2.3 Lancement de SCIA Engineer.

# 1.12. Module requis non trouvé

En ouvrant SCIA Engineer, le message suivant peut apparaitre :

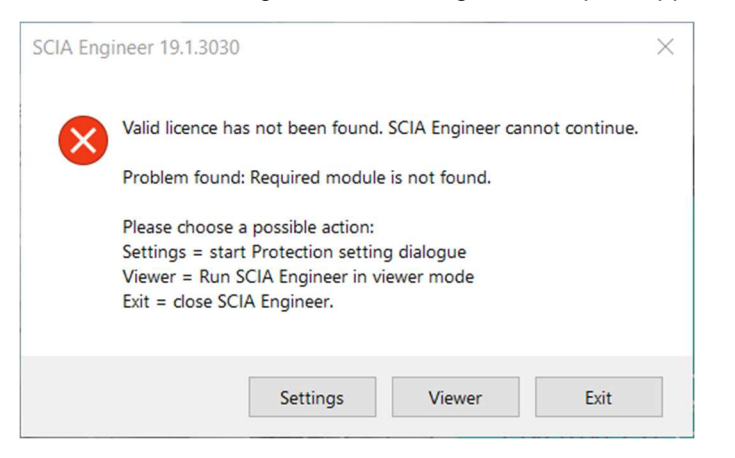

Dans ce cas, cliquez sur [Paramètres] afin d'ouvrir la fenêtre de configuration de la protection. Suivez les étapes du chapitre 4.1 La liste des modules n'est pas disponible.

## **Contacts**

| Belgique Siège Social                                                                                                    | France                                                                                                    |
|----------------------------------------------------------------------------------------------------|----------------------------------------------------------------------------------------------------|
| SCIA nv<br>Corda 2, Kempische Steenweg 309/0.03<br>B-3500 Hasselt<br>Tel: +32 11 94 86 10<br>Email: <u>info@scia.net</u><br><u>Support CAE (SCIA Engineer)</u><br>Tel: +32 11 94 86 20<br><u>Support CAD (Allplan)</u><br>Tel: +32 11 94 86 30<br>Email: <u>support@scia.net</u> | SCIA France sarl<br>Centre d'Affaires<br>16, place du Général de Gaulle<br>FR-59800 Lille<br>Tel.: +33 3.28.33.28.67<br>Email: <u>france@scia.net</u><br>Agence commerciale<br>8, Place des vins de France<br>FR-75012 Paris<br>Tel.: +33 3.28.33.28.67<br>Email: <u>france@scia.net</u> |
| Autriche                                                                                                    | Allemagne                                                                                                    |
| SCIA Datenservice Ges.m.b.H.<br>Dresdnerstrasse 68/2/6/9<br>A-1200 WIEN<br>Tel.: +43 1 7433232-11<br>Email: info@scia.at<br>Support<br>Tel.: +43 1 7433232-12<br>Email: support@scia.net                                                                                         | SCIA Software GmbH<br>Technologie Zentrum Dortmund, Emil-Figge-<br>Strasse 80<br>D-44227 Dortmund<br>Tel.: +49 231/99950540<br>Email: <u>info@scia.de</u><br><u>Support</u><br>Tel: +49 231/99950549                                                                                     |
| Pays-Bas                                                                                                    | Suisse                                                                                                    |
| SCIA BV<br>Goeman Borgesiuslaan 77<br>NL-3515 ET UTRECHT<br>Tel.:+31 26 320 12 40<br>Email: <u>info@scia.net</u>                                                                                                    | SCIA Swiss Office<br>Dürenbergstrasse 24<br>CH-3212 Gurmels<br>Tel.: +41 26 341 74 11<br>Email: <u>info@scia.ch</u>                                                                                                    |
| République tchèque                                                                                                    | Slovaquie                                                                                                    |
| SCIA CZ s.r.o. Praha<br>Evropská 2591/33d<br>160 00 Praha 6<br>Tel.: +420 226 205 600<br>Email: <u>info.praha@scia.cz</u><br>SCIA CZ s.r.o. Brno<br>Slavickova 827/1a<br>638 00 Brno<br>Tel.: +420 530 501 570<br>Email: <u>info.brno@scia.cz</u>                                | SCIA SK s.r.o.<br>Murgašova 1298/16<br>SK-010 01 Žilina<br>Tel.: +421 415 003 070<br>Email: <u>info@scia.sk</u>                                                                                                    |

Toutes les informations contenues dans ce document sont sujettes à modification sans préavis. Aucune partie de ce manuel ne peut être reproduite, stockée dans une base de données ou un système d'extraction ou publiée, sous quelque forme ou de quelque manière que ce soit, électroniquement, mécaniquement, par impression, impression photo, microfilm ou tout autre moyen sans l'autorisation écrite préalable de l'éditeur. SCIA n'est pas responsable des dommages directs ou indirects dus à des imperfections de la documentation et / ou du logiciel.

© Copyright 2021 SCIA nv. Tous les droits sont réservés.